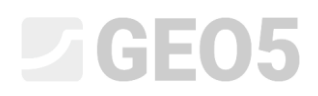

Обновлено: 02/2018

### Расчет уголковой стены

Программа: Уголковая стена

Файл: Demo\_manual\_02.guz

Это инженерное руководство описывает расчет и проектирование консольной подпорной стенки.

#### Постановка задачи

Необходимо запроектировать консольную подпорную стенку высотой 4,0 м и выполнить расчет в соответствии с EN 1997-1 (ЕС 7-1, Подход к проектированию 1). Рельеф за сооружением горизонтальный. Уровень грунтовых вод залегает на глубине 2,0 м от поверхности. За стенкой приложена полосовая пригрузка длиной 5,0 м и интенсивностью 10 кH/м<sup>2</sup>. Основание сложено пылеватым песком (MS), допустимая несущая способность (R<sub>o</sub>) 175 кПа. Грунт за стенкой представлен песком с включениями пылеватых частиц (S-F). Консольная подпорная стенка будет изготовлена из армированного бетона класса С 20/25.

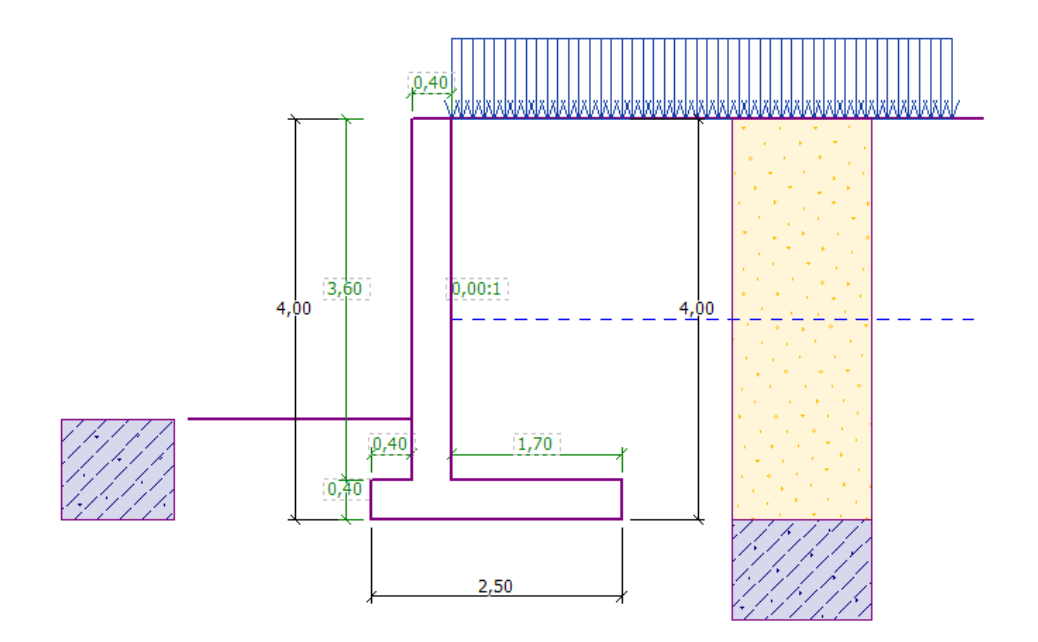

Схема консольной подпорной стенки - Постановка задачи

Механические параметры грунта принимаются следующими:

| Грунт | Мощность<br>[ <i>m</i> ] | Удельный<br>вес   | Угол<br>внутреннего<br>трения<br>г-1 | Удельное<br>сцепление | Угол<br>внутреннего<br>трения на<br>контакте | Удельный вес<br>при полном<br>водонасыщении |
|-------|--------------------------|-------------------|--------------------------------------|-----------------------|----------------------------------------------|---------------------------------------------|
|       | [,,,]                    | $\gamma [kN/m^3]$ | $arphi_{e\!f}$ [°]                   | $c_{ef} [kPa]$        | сооружения<br>с грунтом                      | $\gamma_{sat} \left[ kN/m^3 \right]$        |

|     |           |      |      |      | $\delta = [\circ]$ |      |
|-----|-----------|------|------|------|--------------------|------|
| S-F | 0,0 - 4,0 | 17,5 | 28,0 | 0,0  | 18,5               | 18,0 |
| MS  | от 4,0    | 18,0 | 26,5 | 30,0 | 17,5               | 18,5 |

#### Решение

Для решения задачи используется программа GEO5 «Уголковая стена». Дальнейшее решение объясняется пошагово.

Вначале во вкладке «Настройка» необходимо нажать кнопку «Выбрать настройки» и выбрать требуемые настройки расчета (EN 1997 - DA1).

| 🞩 Перечень наст | троек расчёта                 |               | ×        |
|-----------------|-------------------------------|---------------|----------|
| Nº              | Имя                           | Срок действия |          |
| 1               | Стандарт коэффрициенты запаса | Bce           | <b>A</b> |
| 2               | Стандарт предельные состояния | Bce           |          |
| 3               | Стандарт EN 1997 - DA1        | Все           |          |
| 7               | Стандартный - без редукции    | Bce           |          |
| 43              | Россия                        | Bce           |          |
|                 |                               |               |          |
|                 |                               |               |          |
|                 |                               |               |          |
|                 |                               |               |          |
|                 |                               |               |          |
|                 |                               |               |          |
|                 |                               |               |          |
|                 |                               |               | 🗸 ОК     |
|                 |                               |               | У Отмена |
|                 |                               |               |          |

Диалоговое окно «Выбрать настройки»

Во вкладке «Геометрия» следует выбрать 4-ую форму и ввести размеры в соответствии с рисунком.

| 1    | L                   | L                | L Ł         |     | <u>ſ</u>         | T<br>T |     | <u>I</u>         | L A  | ]   |
|------|---------------------|------------------|-------------|-----|------------------|--------|-----|------------------|------|-----|
|      | , <mark>k</mark> ,  | — Геом           | етрия стены |     |                  |        |     |                  |      |     |
|      |                     | k =              | 0,40        | [м] | v <sub>1</sub> = | 0,40   | [м] | s <sub>1</sub> = |      | [-] |
|      | h s <sub>2</sub> :1 | h =              | 3,60        | [м] | v <sub>2</sub> = | 1,70   | [м] | s <sub>2</sub> = | 0,00 | [-] |
|      |                     | h1 =             |             | [м] | v3 =             |        | [м] | Ствол            | 0,40 | [м] |
|      | ××                  | h <sub>2</sub> = |             | [м] | x1 =             |        | [м] | x3 =             |      | [M] |
|      |                     | xx =             | 0,40        | [м] | x <sub>2</sub> = |        | [м] |                  |      |     |
|      |                     | z <sub>l</sub> = |             | [м] | k1 =             |        | [M] |                  |      |     |
|      |                     | z <sub>2</sub> = |             | [м] |                  |        |     |                  |      |     |
|      |                     |                  |             |     |                  |        |     |                  |      |     |
| трия |                     |                  |             |     |                  |        |     |                  |      |     |
| eome |                     |                  |             |     |                  |        |     |                  |      |     |
| -    |                     |                  |             |     |                  |        |     |                  |      |     |

Вкладка «Геометрия»

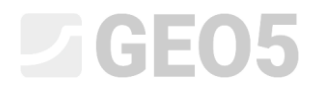

Конструкция теперь выглядит следующим образом:

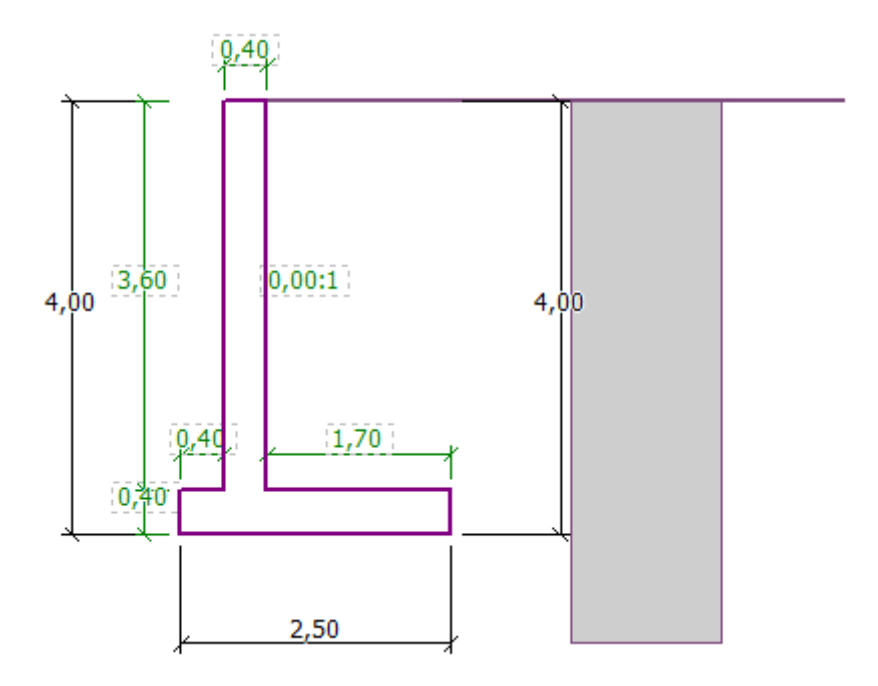

Вкладка «Геометрия» - схема консольной подпорной стенки

Во вкладке «Материал» необходимо выбрать материал для конструкции. Стенка имеет удельный вес γ = 25 кH/м<sup>3</sup> и изготовлена из бетона класса С 20/25 со стальной арматурой класса B500.

| 1       | Удельный вес стены :                                                               | γ = 25,00 [κH        | I/м <sup>3</sup> ]                          |                       |
|---------|------------------------------------------------------------------------------------|----------------------|---------------------------------------------|-----------------------|
|         | — Бетон ————                                                                       |                      | — Арматура продольна                        | я ———                 |
|         | <u>К</u> аталог                                                                    | <u>П</u> ользователь | К <u>а</u> талог                            | П <u>о</u> льзователь |
| атериал | <mark>C 20/25</mark><br>f <sub>ck</sub> = 20,00 МПа<br>f <sub>ctm</sub> = 2,20 МПа |                      | <b>B500</b><br>f <sub>yk</sub> = 500,00 M∏a |                       |

Вкладка «Материал» - ввод параметров материала конструкции

Во вкладке «Профиль» задается граница между слоями грунта на глубине 4 м с помощью кнопки «Добавить».

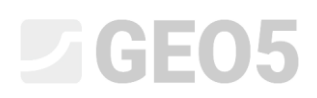

| 1       |         | Толщина слоя | Глубина   |   | Добавить — Информация о положении — — — — — — — — — — — — — — — — — —                                                |    |
|---------|---------|--------------|-----------|---|----------------------------------------------------------------------------------------------------|----|
|         | № гран. | t[м]         | z [M]     |   | Отметка поверхности : [м                                                                                             | м] |
|         | 1       | 4,00         | 0,00 4,00 | * |                                                                                                    |    |
|         | > 2     | -            | 4,00 ∞    |   | Создать границу контура                                                                                              |    |
| Трофиль |         |              |           | - | <ul> <li>Глубина границ контура : z = 4,00 [м]</li> <li>Толщина слоя : t = [м]</li> <li>Ф Добавь Х Отмена</li> </ul> |    |

Вкладка «Профиль»

Далее следует перейти во вкладку «Грунты». Здесь вводятся параметры грунтов, как показано на рисунках ниже, путем нажатия кнопки «Добавить». Сначала добавляется слой грунта S-F, залегающий за стенкой. Далее добавляется слой MS, слагающий основание.

| Добавление новых грунтов  |                                    |         |                      |            | ×                                |
|---------------------------|------------------------------------|---------|----------------------|------------|----------------------------------|
| — Идентификация —         |                                    |         |                      |            | — Отображение ————               |
| Имя:                      | S-F                                |         |                      |            | Категория узоров :               |
|                           |                                    |         |                      |            | GEO 🗸                            |
| — Базовые данные —        |                                    |         |                      | <b>?</b> - | Поиск :                          |
| Удельный вес :            | γ =                                | : 17,50 | [кН/м <sup>3</sup> ] |            | Подкатегория :                   |
| Напряжённое состояние:    | эффективное                        |         | -                    |            | Грунты (1 - 16) 🔹                |
| Угол внутреннего трения : | φ <sub>ef</sub> =                  | 28,00   | [°]                  |            | Штриховка :                      |
| Удельное сцепление грун   | ra: c <sub>ef</sub> :              | . 0,00  | [кПа]                |            |                                  |
| Угол трения конструкция-  | грунт: δ :                         | 18,50   | [°]                  |            |                                  |
| — Статическое давлен      | ие                                 |         |                      | <b>?</b>   | 2 Грубопесчаный суглинок         |
| Грунт:                    | несвязный                          |         | -                    |            | Цвет штриховки :                 |
|                           |                                    |         |                      |            | ▼                                |
| — Подъёмная сила —        |                                    |         |                      | ? -        | Фон :                            |
| Расчёт подъёмной силы :   | стандартный                        |         | -                    |            | автоматический                   |
| Удельный вес водонасыщ    | енного грунта : У <sub>sat</sub> : | 18,00   | [ĸH/м <sup>3</sup> ] |            | Насыщенность < 10 - 90> : 50 [%] |
|                           |                                    |         |                      |            |                                  |
|                           |                                    |         |                      |            | 1                                |
| Определи Стере            | ЕТЬ                                |         |                      |            | 🖧 Добавь 🗙 Отмена                |

Диалоговое окно «Добавление новых грунтов» - добавление грунта S-F

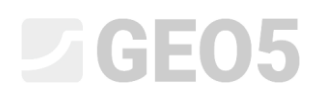

| Добавление новых грунтов  |                                    |       |                      |            | ×                               |
|---------------------------|------------------------------------|-------|----------------------|------------|---------------------------------|
| — Идентификация ——        |                                    |       |                      |            | — Отображение ———               |
| Имя:                      | MS                                 |       |                      |            | Категория узоров :              |
|                           |                                    |       |                      |            | GEO 🗸                           |
| — Базовые данные —        |                                    |       |                      | <b>?</b>   | Поиск:                          |
| Удельный вес :            | γ =                                | 18,00 | [кН/м <sup>3</sup> ] |            | Подкатегория :                  |
| Напряжённое состояние:    | эффективное                        |       | -                    |            | Грунты (1 - 16) 🔹 👻             |
| Угол внутреннего трения : | φ <sub>ef</sub> =                  | 26,50 | [°]                  |            | Штриховка :                     |
| Удельное сцепление грунт  | a: c <sub>ef</sub> =               | 30,00 | [кПа]                |            |                                 |
| Угол трения конструкция-  | грунт : δ =                        | 17,50 | [°]                  |            |                                 |
| — Статическое давлени     | 1e                                 |       |                      | <b>?</b> - | 1 Ил                            |
| Грунт :                   | несвязный                          |       | -                    |            | Цвет штриховки :                |
|                           |                                    |       |                      |            |                                 |
| — Подъёмная сила —        |                                    |       |                      | ? -        | Фон :                           |
| Расчёт подъёмной силы :   | стандартный                        |       | -                    |            | автоматический                  |
| Удельный вес водонасыще   | енного грунта : γ <sub>sat</sub> = | 18,50 | [кН/м <sup>3</sup> ] |            | Насыщенность <10 - 90> : 50 [%] |
|                           |                                    |       |                      |            |                                 |
|                           |                                    |       |                      |            |                                 |
| Определи Стере            | ть                                 |       |                      |            | 🖧 Добавь 🗙 Отмена               |

#### Диалоговое окно «Добавление новых грунтов» - добавление грунта MS

Примечание: величина активного давления так же зависит от трения между конструкцией и грунтом. Угол трения зависит от материала сооружения и угла внутреннего трения грунта - обычно принимается в диапазоне  $\delta \approx \left(\frac{1}{3} \div \frac{2}{3}\right) \cdot \varphi_{ef}$ .

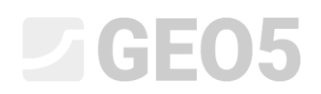

Грунты присваиваются геологическим слоям во вкладке «Привязка».

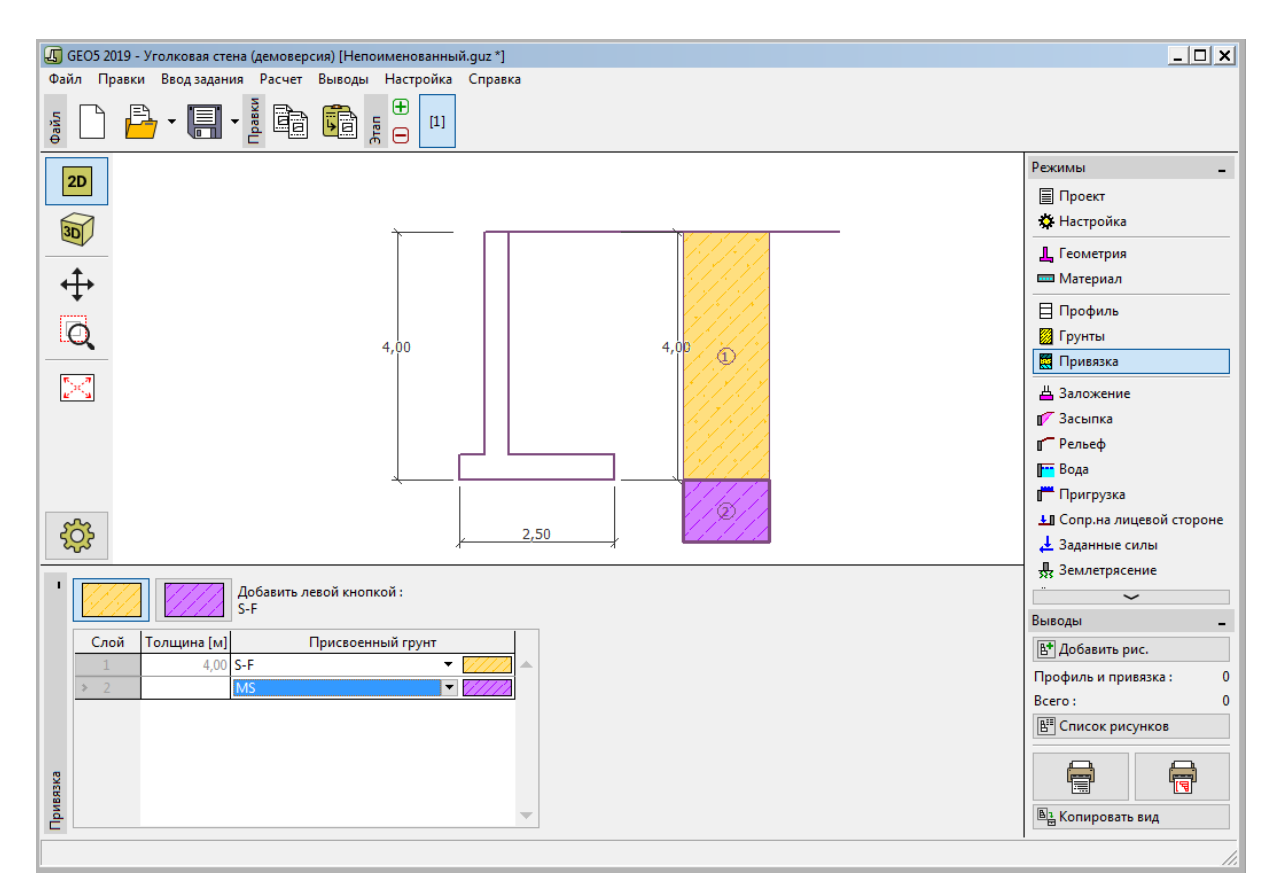

Вкладка «Привязка»

Во вкладке «Рельеф» необходимо выбрать горизонтальную форму рельефа.

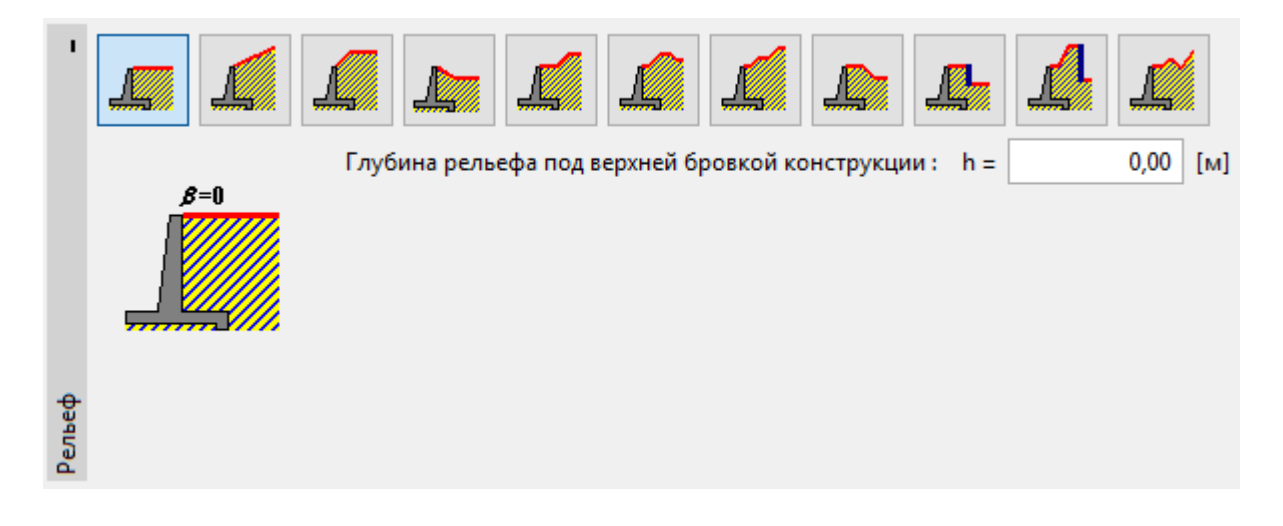

#### Вкладка «Рельеф»

Уровень грунтовых вод залегает на глубине 2,0 м. Следовательно, во вкладке «Вода» необходимо выбрать параметры грунтовых вод, как показано на рисунке ниже.

| 1    | <ul> <li>Параметры уровня грунтовой воды —</li> </ul> |                  |              |     |
|------|-------------------------------------------------------|------------------|--------------|-----|
|      | Уровень воды позади конструкции :                     | h1 =             | 2            | [м] |
|      | Уровень воды перед конструкцией:                      | h2 =             |              | [M] |
|      | Выпор грунта в подошве фун-та от разн.                | уров.воды :      | не учитывать | •   |
|      | — Трещина растяжения                                  |                  |              |     |
| Вода | Глубина трещины растяжения :                          | h <sub>t</sub> = |              | [M] |

#### Вкладка «Вода»

Далее переходим во вкладку «Пригрузка». Здесь необходимо выбрать постоянную полосовую пригрузку интенсивностью 10 кН/м<sup>3</sup>, статически действующую на грунт за стенкой.

| Создать пригрузку  |                              | X  |
|--------------------|------------------------------|----|
| Имя: [1            |                              |    |
| — Характеристики г | пригрузки                    |    |
| Тип:               | Полосовая                    |    |
| Тип воздействия :  | постоянное                   |    |
| Распол.:           | на поверхности               |    |
| Начало: х:         | = 0,00 [м]                   |    |
| Длина: I:          | = 5,00 [м]                   |    |
|                    |                              |    |
|                    |                              |    |
| — Величина пригру  | ЗКИ                          |    |
| Величина: q        | = 10,00 [KH/M <sup>2</sup> ] |    |
|                    |                              |    |
|                    | 😓 Лобавь 🛛 🗶 Отме            | на |
|                    |                              | na |

Диалоговое окно «Создать пригрузку»

Во вкладке «Сопротивление на лицевой стороне» необходимо выбрать форму рельефа перед стенкой и определить прочие параметры сопротивления на лицевой стороне.

| '      | × - |                    |     |                  |
|--------|-----|--------------------|-----|------------------|
|        |     | параметры сопр. н  | али | цевой ст.        |
| оне    |     | Тип сопротивления: |     | не учитывается 🔹 |
| i crop |     | Грунт :            |     | MS               |
| цевой  |     |                    |     |                  |
| ил в   |     | Толщина :          | h = | 1,00 [M]         |
| Сопр.н |     |                    |     |                  |

Вкладка «Сопротивление на лицевой стороне»

Примечание: в этом случае не рассматривается сопротивление на лицевой поверхности, в связи с чем результат расчета будет иметь запас. Сопротивление на лицевой поверхности зависит от качества грунта и допустимого перемещения конструкции. Можно рассматривать давление покоя для ненарушенного грунта или хорошо уплотненного грунта. Пассивное давление может учитываться только при допускаемых перемещениях конструкции. (более подробная информация представлена в Справке - F1)

Далее во вкладке «Настройка этапа» необходимо выбрать расчетный случай (проектную ситуацию). В этом случае рассматриваются постоянные нагрузки. Так же следует выбрать давление, действующее на стенку. В этом случае следует выбрать активное давление, так как допускаются перемещения стенки.

| ľ               | Проектная ситуация :          | постоянная                                    |  |
|-----------------|-------------------------------|-----------------------------------------------|--|
|                 | Давление приложеное к стене : | Стена может переместиться (активное давление) |  |
|                 | Давление приложенное к телу : | статическое давление                          |  |
| Настройка этапа |                               |                                               |  |

Вкладка «Настройка этапа»

Примечание: размеры вертикального элемента стенки обычно определяются для давления грунта в состоянии покоя, то есть при отсутствующих перемещениях стенки. Возможность расчета геометрических размеров стенки для активного давления рассматривается только в исключительных случаях, таких как действие землетрясения (расчет сейсмического воздействия с частным коэффициентом, равным 1,0).

Теперь задача выглядит следующим образом:

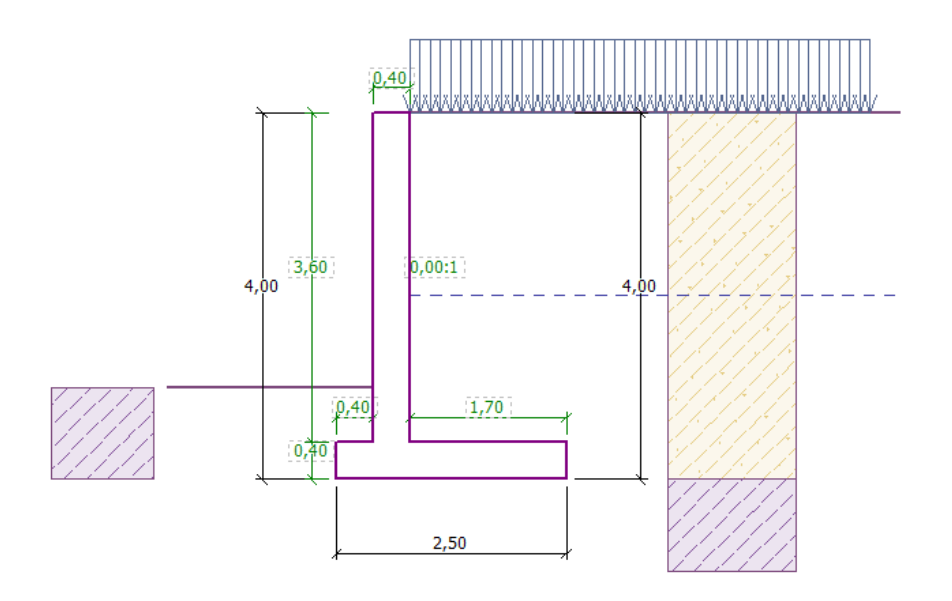

Проектируемая конструкция

Далее во вкладке «Проверка» можно просмотреть результаты расчета устойчивости и скольжения консольной стенки.

| 1   | Проверка | : 🛨 🖂 [1]           |        |        |       |       |          |   |                |             | 🕵 Подробно |
|-----|----------|---------------------|--------|--------|-------|-------|----------|---|----------------|-------------|------------|
|     | Nº       | Сила                | Fx     | Fz     | Точ.  | прил. | Вторич.  |   | — Проверка     |             |            |
|     | силы     |                     | [кН/м] | [кН/м] | х [м] | z [M] | нагрузка |   | ОПРОКИДЫВАНИЕ: | подходит    | (52,7%)    |
|     | 1        | Тяж стена           | 0,00   | 61,00  | 0,87  | -1,38 |          |   | ПЕРЕМЕЩЕНИЕ:   | НЕ ПОДХОДИТ | (124,5%)   |
|     |          | Тяж грунтовой клин  | 0,00   | 23,55  | 1,31  | -1,54 |          |   |                |             |            |
|     |          | Акт. давл.          | -42,28 | 60,25  | 1,80  | -1,46 |          |   |                |             |            |
|     | 4        | Напор воды          | -20,00 | 0,00   | 0,80  | -0,67 |          |   |                |             |            |
| 2   |          | Подъёмная сила воды | 0,00   | 0,00   | 0,80  | -4,00 |          |   |                |             |            |
| Bep | 6        | LL                  | -7,99  | 8,67   | 1,61  | -2,08 |          |   |                |             |            |
| ě   |          |                     |        |        |       |       |          | - |                |             |            |

#### Вкладка «Проверка»

Примечание: кнопка «Подробно» в правом углу вкладки открывает диалоговое окно с подробной информацией о результатах расчета.

#### Результаты расчета:

Условие сопротивления скольжению не удовлетворяется. Конструкция работает следующим образом:

- Опрокидывание: 52,7 %  $M_{\it res}=208,\!17\!>\!M_{\it ovr}=\!109,\!75$  [кНм/м] ПОДХОДИТ
- Скольжение: 124,5 %
   *H*<sub>res</sub> = 65,74 < *H*<sub>act</sub> = 81,83 [кНм/м] НЕ ПОДХОДИТ

Имеется несколько возможностей оптимизации проектного решения, например:

- Использовать грунт с лучшими параметрами за стенкой;
- Выполнить анкеровку опоры стенки;
- Увеличить трение путем задания наклона подошвы опоры;
- Выполнить анкеровку вертикального элемента.

Эти изменения ведут к экономическим и технологическим осложнениям, вместо чего можно использовать более простое решение. Наиболее эффективным способом решения будет изменение формы стенки и добавление упорного зуба.

#### Изменение расчетной схемы: изменение формы и геометрии стенки

Необходимо вернуться во вкладку «Геометрия» и изменить форму консольной подпорной стенки. Для увеличения сопротивления скольжению добавляется упорный зуб. Следует изменить форму стенки и значения x<sub>1</sub> и x<sub>2</sub> как показано на рисунке.

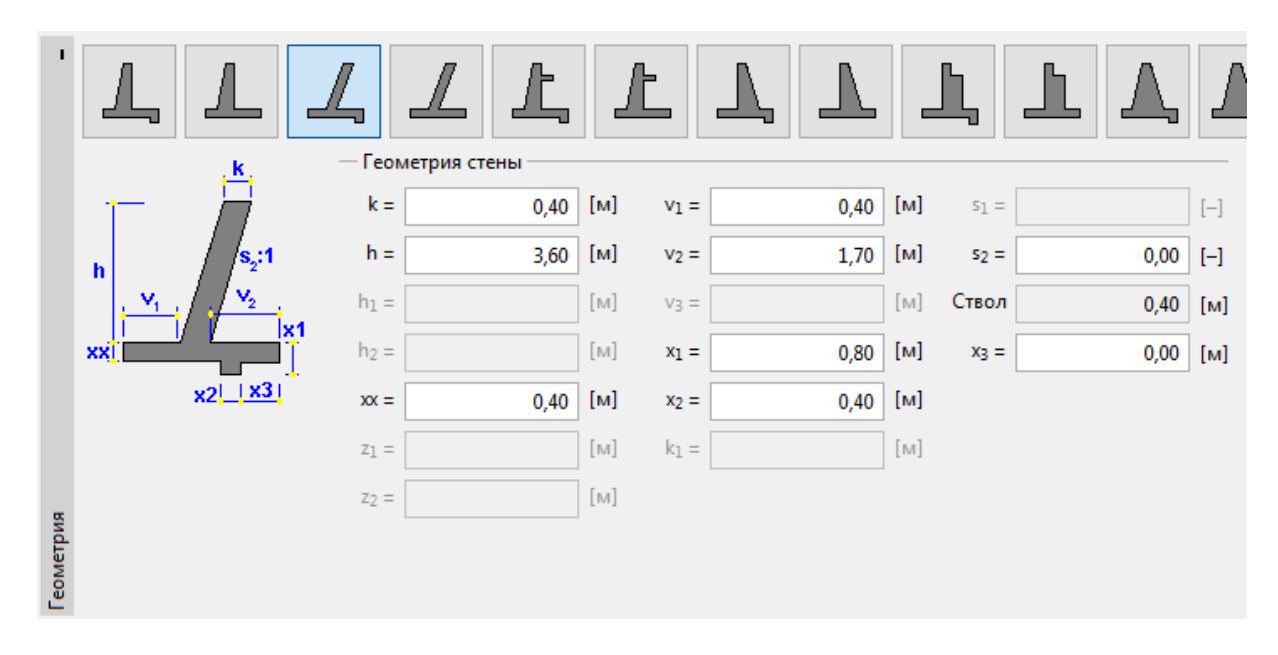

Вкладка «Геометрия» (изменение размеров консольной подпорной стенки)

Примечание: упорный зуб обычно рассчитывается как наклонная подошва опоры. Если работа упорного зуба учитывается как сопротивление лицевой поверхности, программа рассчитывает поверхность подошвы как горизонтальную, но сопротивление по лицевой поверхности рассчитывается на глубину до нижней точки зуба (более подробная информация представлена в Справке - F1).

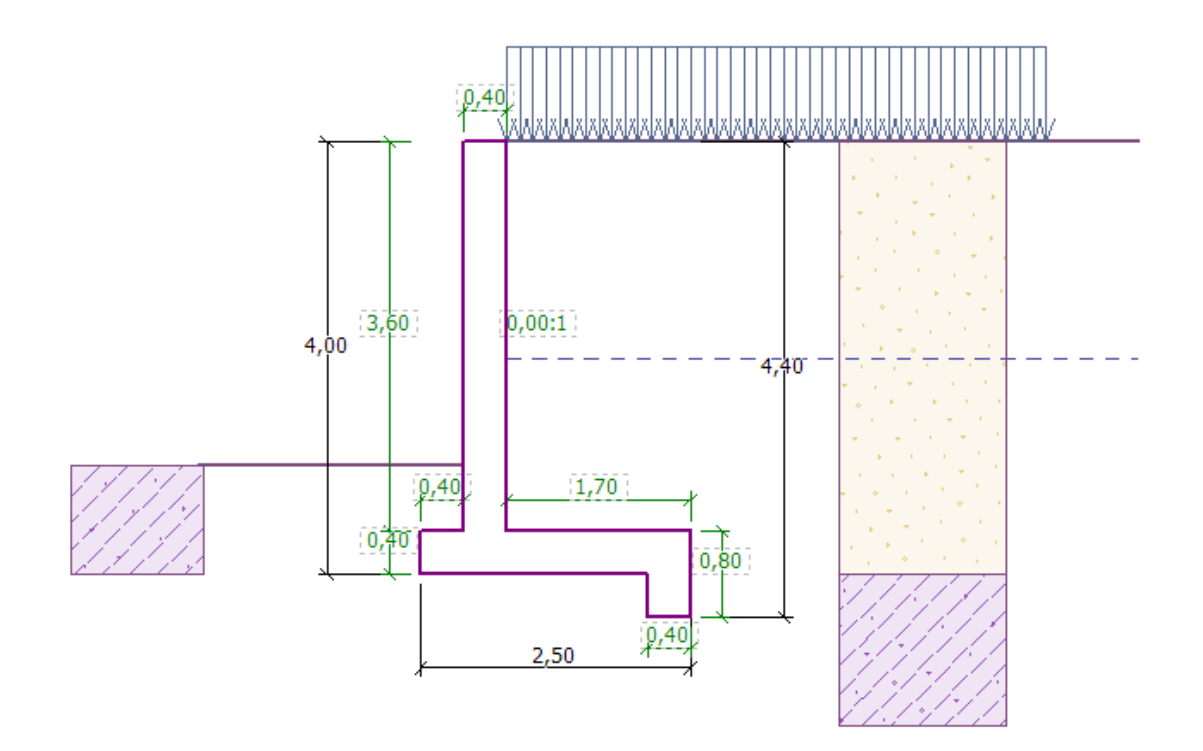

#### Новая форма конструкция

Теперь выполним расчет новой формы конструкции на опрокидывание и скольжение по подошве.

| Nº   | Сила                | Fx     | Fz     | Точ. г | трил. | Вторич.  |   | — Проверка     |          |         |
|------|---------------------|--------|--------|--------|-------|----------|---|----------------|----------|---------|
| силы |                     | [кН/м] | [кН/м] | х [м]  | z [M] | нагрузка |   | ОПРОКИДЫВАНИЕ: | подходит | (49,4%) |
|      | Тяж стена           | 0,00   | 65,00  | 0,95   | -1,28 |          | - | ПЕРЕМЕЩЕНИЕ:   | подходит | (64,9%) |
|      | Тяж грунтовой клин  | 0,00   | 23,55  | 1,31   | -1,54 |          |   |                |          |         |
|      | Акт. давл.          | -42,28 | 60,25  | 1,80   | -1,46 |          |   |                |          |         |
| 4    | Напор воды          | -28,80 | 0,00   | 0,80   | -0,40 |          |   |                |          |         |
|      | Подъёмная сила воды | 0,00   | 0,00   | 0,80   | -4,00 |          |   |                |          |         |
|      | 11                  | -7,99  | 9,06   | 1,65   | -2,08 |          |   |                |          |         |

#### Вкладка «Проверка»

Теперь условие устойчивости против опрокидывания и скольжения по подошве выполняются (49,4% и 64,9%, соответственно).

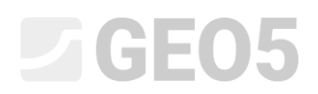

Далее во вкладке «Несущая способность» выполняется расчет для несущей способности грунта основания - 175 кПа.

| •       | — Расчёт несущей сп. грунта основания ———                                       | 🕵 Подробно      |                    |  |
|---------|---------------------------------------------------------------------------------|-----------------|--------------------|--|
|         | Задать несущую способность грунта основа                                        | — Проверка      |                    |  |
|         | 🔘 Заложение рассчитать программой "Отдель                                       | ЭКСЦЕНТРИСИТЕТ: | ПОДХОДИТ (67,3%)   |  |
|         | <ul> <li>Заложение рассчитать программой "Отдель</li> <li>Не считать</li> </ul> | ГРУНТ ОСНОВАНИЯ | : ПОДХОДИТ (80,2%) |  |
|         | Форма напряжения в грунте основания :                                           | прямоугольник 💌 |                    |  |
|         | Несущая способность грунта основания : R =                                      | 175,00 [кПа]    |                    |  |
| ۍ       | Общая длина фундамента стены :                                                  | [M]             |                    |  |
| Hec.cno | Запустить программу                                                             |                 |                    |  |

Вкладка «Несущая способность»

Примечание: в этом случае несущая способность грунта основания рассматривалась в качестве входного параметра, который может быть получен из результатов инженерногеологических изысканий, либо нормативных документов. Эти значения обычно обеспечивают значительный запас, поэтому предпочтительнее рассчитывать несущую способность грунта основания в программе «Отдельный фундамент», которая учитывает наклон нагрузки, глубину фундамента и так далее.

Далее во вкладке «Подбор размеров» выполняется проверка вертикального элемента конструкции (стенки). В качестве основного армирования принимается 10 стержней Ø 12 мм, что удовлетворяет принципам проектирования.

| '          | Подбор размеров : 🛨 😑 [1]            |             |         |                                                                                                |
|------------|--------------------------------------|-------------|---------|------------------------------------------------------------------------------------------------|
|            | — Место подбора размеров —           |             |         | Проверка тела - передняя арматура Проверка тела - задняя арматура Проверка уступа              |
|            | 🖌 Проверка тела - передняя арматура  | подходит    | (0,0%)  | Данные для подбора размеров                                                                    |
|            | Проверка тела - задняя арматура      | подходит    | (85,6%) | Защит.слой арматуры : 30,0 [мм] 🔻 Кол-во стерж. : 10,00 [шт] 🔻                                 |
|            | Проверка уступа                      | подходит    | (42,4%) | Профиль стержня : 12,0 [мм] 🔻                                                                  |
|            | <ul> <li>Проверка подошвы</li> </ul> | подходит    | (34,9%) | — Накладки                                                                                     |
|            | Ширина сечения : b = 1,00 [1         | M] <b>b</b> |         | Расстояние h1 [м]         Расстояние h2 [м]         Кол-во [шт]         Профиль [мм]         4 |
| 80         |                                      |             |         | — Площадь арматуры                                                                             |
| amep       |                                      |             |         | Необход.площадь арматуры: 958,5 мм <sup>2</sup>                                                |
| Тодбор ра: |                                      |             |         | Заданная площадь арматуры: 1131,0 мм <sup>2</sup>                                              |

Вкладка «Подбор размеров»

Далее следует перейти во вкладку «Устойчивость», где оценивается общая устойчивость стенки. Это приведет к открытию программы «Устойчивость откоса», где необходимо перейти во вкладку «Расчет». В данном случае используется метод Бишопа, который дает достаточно консервативные результаты. Необходимо выполнить расчет с оптимизацией круглоцилиндрической поверхности скольжения, нажать кнопку «Расчет» для выполнения расчета и после его завершения выйти из программы выбором пункта меню «Файл/ Передать данные и выйти». Результаты будут импортированы в отчет программы «Уголковая стена».

| 1      | Расчёт : 🛨 |                                 |                                |                                   |                                                                                                    |
|--------|------------|---------------------------------|--------------------------------|-----------------------------------|----------------------------------------------------------------------------------------------------|
|        |            | 🕻 сть скольжения : круглоцил. 🔻 | <b>С</b> 🕉 Заменить графически | 🖊 Править текст 🛛 🗙 Удалить       | (С) Преобразовать в полигон 🕴 Подробные резул 🕽                                                                     |
|        | = Bычис.   | — Параметры расчета             | — Круглоцилиндрическая п       | оверхность скольжения             | Проверка устойчивости откоса (Bishop)                                                                               |
|        |            | Метод : Bishop                  | ▼ Центр: x = -0,6              | 50 [M] z = 0,76 [M]               | Суммирование активных сил: F <sub>a</sub> = 155,02 кH/м<br>Суммирование пассивных сил: F <sub>p</sub> = 393,36 кH/м |
|        |            | Тип расчета : Оптимизация       | ▼ Радиус: R = 5,6              | 56 [м]                            | Оползневый момент : М <sub>а</sub> = 877,41 кНм/к<br>Уколичили и и и и и и и и и и и и и и и и и                    |
|        |            | Ограничение не задано           | Углы: α1 = -48,3               | 37 [°] α <sub>2</sub> = 82,28 [°] | Применение: 39,4 %                                                                                                  |
| Pacuër |            |                                 |                                |                                   | Устойчивость откоса ПОДХОДИТ                                                                                        |

Программа «Устойчивость откоса» - вкладка «Расчет»

#### Выводы:

Результат расчета:

| Опрокидывание: 49,4 %              | $M_{res} = 218,35 > M_{ovr} = 107,94 \text{ [kNm/m]}$ | УДОВЛЕТВОРИТЕЛЬНО |
|------------------------------------|-------------------------------------------------------|-------------------|
| Скольжение: 64,9 % $H_{\it res}$ = | $99,26 > H_{act} = 64,38 \text{ [kN/m]}$              | УДОВЛЕТВОРИТЕЛЬНО |
| Несущая способность: 80,2 %        | $R_{d}=175 > \sigma=140,31 \; [{ m kPa}]$             | удовлетворительно |
| Армирование стенки: 85,4 %         | $M_{Rd} = 169,92 > M_{Ed} = 145,18$ [kNm]             | удовлетворительно |
| Общая устойчивость: 39,4 %         | Метод - Бишоп (оптимизация)                           | УДОВЛЕТВОРИТЕЛЬНО |

Данная консольная подпорная стенка УДОВЛЕТВОРЯЕТ требованиям.